# 「桂結」KUMaCoマニュアル 機器利用申請について

### 2025年3月版

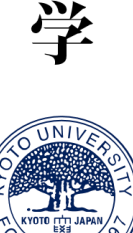

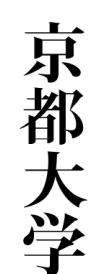

## 機器利用申請について①

#### 共用設備の利用を申請します。

#### 画面左のバーの「機器利用申請」をクリックしてください

| マイボータル                            |                                                      |                                                      |                                                        |                                                      |
|-----------------------------------|------------------------------------------------------|------------------------------------------------------|--------------------------------------------------------|------------------------------------------------------|
| 2                                 |                                                      |                                                      | 運用年度                                                   | 年度                                                   |
| マイボータル / My Poetal<br>お知らせ / News |                                                      |                                                      |                                                        |                                                      |
| お知らせする内容はありません。                   |                                                      |                                                      |                                                        |                                                      |
|                                   |                                                      |                                                      |                                                        |                                                      |
| •                                 |                                                      |                                                      |                                                        |                                                      |
|                                   |                                                      |                                                      |                                                        |                                                      |
| •                                 |                                                      |                                                      |                                                        |                                                      |
| DSITV                             |                                                      |                                                      |                                                        | 0                                                    |
|                                   | マイボータル / My Portal<br>お知らせ / News<br>お知らせする内容はありません。 | マイボータル / My Portal<br>お知らせ / News<br>お知らせする内容はありません。 | マイボータル / My Portal<br>お知らせ / Nervas<br>あ知らせする内容はありません。 | マイボータル / My Portal<br>お知らせ / News<br>あ知らせする内容はありません。 |

### 機器利用申請について②

#### 以下のページに移動します。少し下にスクロールしてください。

| ようこそ、桂 結之介さん                            |   | マイボータル > # | 4用研究機器(桂結) > 機器利用申          | <b>申</b> [两      |    | 運用年度             | 年度 |
|-----------------------------------------|---|------------|-----------------------------|------------------|----|------------------|----|
| MENU                                    | × | 共用研究機      | 器(桂結) / Research Instrument | s ()             |    |                  |    |
| 桂結                                      | ۵ | 登録済み機器     | / Equipment Enrolled        |                  |    |                  |    |
| ➡ 共用研究機器(桂結)<br>Research Instruments () |   | TO MARK T  |                             |                  |    |                  |    |
| 機器利用申請<br>Instrument Registration       | ٠ | 機器名        | 選択してください<br>                |                  | -  | 検索<br>South Clay |    |
| 機器予約<br>Time slot booking               | ٠ |            | 3                           |                  |    | JAGINI Circal    |    |
| 予約済み機器一覧<br>Booking Ust                 |   |            |                             | 該当する登録済み機器がございませ | t. | ٦                |    |
| 利用職歴<br>Usage history                   | • |            |                             |                  |    | にスク              |    |
|                                         |   |            |                             |                  |    |                  |    |
|                                         |   |            |                             |                  |    | 1                |    |

### 機器利用申請について③

#### 利用申請ができる共用設備がリストアップされています。

| 設置場所<br>機器名 | 選択してくだ<br> | さい                        | ▼<br>検<br>Sea             | 索<br>Irrch Clear |
|-------------|------------|---------------------------|---------------------------|------------------|
| 氃択          | 機器コード      | 機器名                       | 機器名(英字)                   | 設置場所             |
| 0000        | 101001     | 6軸制御型ドライビングシミュレー<br>タ     | 6軸制御型ドライビングシミュレー<br>夕     | 共用研究機器室          |
| 0000        | 102001     | X線CT装置                    | X線CT装置                    | 共用研究機器室          |
| 0000        | 103001     | マーカス型高周波グロー放電発光表<br>面分析装置 | マーカス型高周波グロー放電発光表<br>面分析装置 | 共用研究機器室          |
| 0000        | 103002     | X線光電子分光装置                 | X線光電子分光装置                 | 共用研究機器室          |
| 0000        | 104001     | ウエッジワイヤーボンダー              | ウエッジワイヤーボンダー              | 共用研究機器室          |
| 0000        | 105001     | 走查型透過電子顕微鏡                | 走查型透過電子顕微鏡                | 共用研究機器室          |
| 0000        | 106001     | 3 Dスキャニングシステム             | 3 Dスキャニングシステム             | 共用研究機器室          |

### 機器利用申請について④

#### 利用したい機器に図を付け、画面の一番下までスクロールしてください。

| 未登録          | <b>禄機器</b> (利用し | したい機器を選択し、 | 機器を追加ボタンをクリックしてくだ         | さい。)                      |                        |   |
|--------------|-----------------|------------|---------------------------|---------------------------|------------------------|---|
| 設想機器         | 置場所<br>器名       | 選択してください   |                           |                           | 検索 クリア<br>Search Clear |   |
| 選択           | 機               | 器コード       | 機器名                       | 機器名(英字)                   | 設置場所                   |   |
| $\checkmark$ | 0000101001      |            | 6軸制御型ドライビングシミュレー<br>タ     | 6軸制御型ドライビングシミュレー<br>タ     | - 共用研究機器室              |   |
|              | 0000102001      |            | X線CT装置                    | X線CT装置                    | 共用研究機器室                |   |
|              | 0000103001      |            | マーカス型高周波グロー放電発光表<br>面分析装置 | マーカス型高周波グロー放電発光調<br>面分析装置 | 表共用研究機器室               |   |
|              | 0000103002      |            | X線光電子分光装置                 | X線光電子分光装置                 | 共用研究機器室                | i |
|              | 0000104001      |            | ウエッジワイヤーボンダー              | ウエッジワイヤーボンダー              | 共用研究機器室                | ( |
|              | 0000105001      |            | 走查型透過電子顕微鏡                | 走查型透過電子顕微鏡                | 共用研究機器室                |   |
|              | 0000106001      |            | 3 Dスキャニングシステム             | 3 Dスキャニングシステム             | 共用研究機器室                |   |
|              | 0000106002      |            | 石育造形プリンタ                  | 石育造形プリンタ                  | 共用研究機器室                | Ĺ |

### 機器利用申請について 5

#### ページ右下の「機器を追加」をクリックしてください。

| 0000107001 | X線回折装置                      | X線回折装置                      | 共用研究機器室                        |
|------------|-----------------------------|-----------------------------|--------------------------------|
| 0000107002 | AC-Hall測定装置                 | AC-Hall測定装置                 | 共用研究機器室                        |
| 0000108001 | フーリエ変換核磁気共鳴装置               | 日本電子製フーリエ変換核磁気共鳴<br>装置      | 共用研究機器室                        |
| 0000109001 | 走查型電子顕微鏡                    | 走查型電子顕微鏡                    | 共用研究機器室                        |
| 0000109002 | 原子間力顕微鏡                     | 原子間力顕微鏡                     | 共用研究機器室                        |
| 0000110001 | パルスレーザー加工システム               | パルスレーザー加工システム               | 共用研究機器室                        |
| 0000110002 | 空間光変調器                      | 空間光変調器                      | 共用研究機器室                        |
| 0000110003 | 集束イオンビーム・走査型電子顕微<br>鏡加工観察装置 | 集束イオンビーム・走査型電子顕微<br>鏡加工観察装置 | 共用研究機器室                        |
| 0000110004 | レーザー切断・穴あけ加工装置              | レーザー切断・穴あけ加工装置              | 共用研 <mark>究機器室</mark>          |
| 0000110005 | 超臨界乾燥装置                     | 超臨界乾燥装置                     | 共用研究機器室                        |
| 0000110006 | 走査型プローブ顕微鏡                  | 走査型プローブ顕微鏡                  | 共用研究機器室                        |
|            |                             |                             | ● 機器を追加<br>Register Instrument |

### 機器利用申請について⑥

#### 以下の画面がポップアップします。

### 利用要件のうち、自分に当てはまるものにチェックを入れたら、 「この利用要件で機器の登録」をクリックしてください。

| ・         ・         ・                                                                                                    | 0000101001<br>6軸制御型ドライビングジ                                   | シミュレータ                                                |                                       | ▲ 共用研究権 |
|----------------------------------------------------------------------------------------------------|--------------------------------------------------------------|-------------------------------------------------------|---------------------------------------|---------|
| <ul> <li>Ph年も利用していた         <ul> <li>I used this instrumentation in last year.</li> <li>機器説明会を受講した                 <ul> <li>I attended the training course for this instrumentation.</li> <li>其用研究権</li></ul></li></ul></li></ul>                                                                                                    | 6軸制御型ドライビングシミュ)<br>利用要件                                      | U-9                                                   |                                       | 共用研究権   |
| <ul> <li>機器説明会を受講した         <ul> <li>i attended the training course for this instrumentation.</li> <li>可機器の扱いに習熟している</li></ul></li></ul>                                                                                                    | O 昨年も利用してい<br>I used this instrumen                          | た<br>itation in last year.                            |                                       | 共用研究権   |
| ●       同機器の扱いに習熟している       共用研究機         I am an experienced user of this instrumentation.       共用研究機         ●       扱いに習熟している知人・センタースタッフ・メーカーに 習いながら使用する(事前にご相<br>該下さい)       共用研究機         I will use this instrumentation with an experienced colleague, MRSC staff, or technical support staff of manu<br>facturer (Please contact MRSC in advance).       共用研究機 | <ul> <li>機器説明会を受講</li> <li>I attended the trainin</li> </ul> | した<br>ng course for this instrumentation.             |                                       | 共用研究核   |
| I ahn an experienced user of this instrumentation.       共用研究機         扱いに習熟している知人・センタースタッフ・メーカーに 習いながら使用する(事前にご相<br>談下さい)       共用研究機         I will use this instrumentation with an experienced colleague, MRSC staff, or technical support staff of manu<br>facturer (Please contact MRSC in advance).       共用研究機                                                  | ○ 同機器の扱いに習                                                   | 熱している                                                 |                                       | 共用研究権   |
| 数下さい)<br>I will use this instrumentation with an experienced colleague, MRSC staff, or technical support staff of manu<br>facturer (Please contact MRSC in advance).<br>共用研究機                                                                                                    | <ul> <li>扱いに習熟してい。</li> </ul>                                | user of this insurmentation.<br>る知人・センタースタッフ・メーカーに 習い | ながら使用する(事前にご相                         | 共用研究権   |
| 其用研究機                                                                                                    | 談下さい)<br>I will use this instrum<br>facturer (Please cont    | nentation with an experienced colleague, MRSC staf    | f, or technical support staff of manu | 共用研究権   |
|                                                                                                    |                                                              |                                                       |                                       | 共用研究権   |

## 機器利用申請について⑦

### 下記のような画面に切り替わったら登録完了です。「閉じる」を押してください。

#### \* 万一画面が切り替わらない場合はブラウザの更新ボタンまたは戻るボタンを押してやりなおしてください。

| うこそ、桂 植之介さん                           |   | 7-7ボータル > | #     |                      |                         |         | <b>济</b> 用年度                          |
|---------------------------------------|---|-----------|-------|----------------------|-------------------------|---------|---------------------------------------|
| NU                                    | × | 共用研究相     | 12    | $\sim$               |                         |         |                                       |
|                                       | • | 登録済み機器    |       |                      |                         |         |                                       |
| 共用研究機器(挂祜)<br>Fesearch Instruments (I |   |           |       | 物理部の小量加加管部のテ         | ET UEUR                 |         |                                       |
| 機器利用中請<br>Instrument Registration     |   | 設置場所      |       | 開じる                  |                         |         | 壊 クリア                                 |
| 機器予約<br>Time blot booking             | ٠ |           |       |                      |                         | -       | arch Clear                            |
| 予約済み機器一覧<br>Booking List              |   | 避死        | 機器コード | 機器名                  | 機器名(英字)                 | 設置場所    | 利用要件                                  |
| 利用跟臣<br>Grage History                 | ٠ | 000010    | 01001 | 6種類菌型ドライビングシ<br>ユレータ | ミ 6級制御型ドライビングシミ<br>ユレータ | 共用研究機器室 | 職務説明会を受講した                            |
|                                       |   |           |       |                      |                         |         | C<br>選択機器の登録削除<br>Delete Registration |
|                                       |   | -         |       |                      |                         |         |                                       |

## 機器利用申請について⑧

### 選択した機器が追加されました。

| ようこそ、桂 結之介さん                                                                                                    | <b>マイボ</b> ・ | -タル >         | 共用研究機器(桂綿                   | 5) > 機器利用申請             |                       |         | 運用年度                             |
|----------------------------------------------------------------------------------------------------|--------------|---------------|-----------------------------|-------------------------|-----------------------|---------|----------------------------------|
| MENU<br>桂結                                                                                                    | و ×<br>و 1   | 共用研究<br>登録済み機 | C機器(桂結)/<br>器/Equipment Enr | Research Instruments () |                       |         |                                  |
| <ul> <li>共用研究機器(桂結)<br/>Research Instruments ()</li> <li>機器利用申請<br/>Instrument Registration</li> <li>機器予約</li> </ul> | •            | 設置場所<br>機器名   | 選択して                        | ください                    | }                     | b<br>Se | i索<br>Arch Clear                 |
| Time slot booking<br>予約済み機器一覧<br>Booking List                                                                        |              | 選択            | 機器コード                       | 機器名                     | 機器名(英字)               | 設置場所    | 利用要件                             |
| 利用履歴<br>Usage history                                                                                                | •            | 0000          | 101001                      | 6輪制御型ドライビングシミ<br>ユレータ   | 6軸制御型ドライビングシミ<br>ュレータ | 共用研究機器室 | 機器説明会を受講した                       |
|                                                                                                    | 3            | 卡登録機器         | (利用したい編録                    | ▶選択()、 繰脱を追加ボタンをク!      | ノックしてください。)           |         | 選択機器の登録剤除<br>Delete Registration |

## 機器利用申請について ⑨

#### ※予約に進む前にお読みください

### 管理者承認の必要な機器について

共用研究機器の中には、「機器利用申請後、すぐにスケジュール予約ができるもの」と「機器管理者の承認が 必要なもの」があります。後者については、管理者が承認するまでスケジュール予約はできません。

また、申請者には適宜受付メールが届きます(承認不要の機器はメールなし)が、申請がおこなわれた旨が 機器管理者に通知されるわけではありません。

承認が必要な機器を申請した方は、必ず機器管理者に承認依頼の連絡をおこなってください。

| CLOSE                                                                                                    | KUMaC.                                | ★ マイボータル / My Portal と 登録情報の確認・変更 / Profile                   |
|----------------------------------------------------------------------------------------------------|---------------------------------------|---------------------------------------------------------------|
| 0000102001<br>X線CT装置<br>X線CT装置                                                                                                    | ようこそ、桂 結之介さん                          | マイボータル > 共用研究機器(挂結) > 機器予約                                    |
| 自生日の/Faao/J/20安て9。/ Administrator approval is required.<br>利用要件                                                                                             | MENU                                  | <<br>共用研究機器(桂結) / Research Instruments ()                     |
| <ul> <li>昨年も利用していた</li> <li>I used this instrumentation in last year.</li> </ul>                                                                            | 桂結                                    | * の)<br>* Ite<br>機器名 / Equipment name                         |
| <ul> <li>機器説明会を受講した</li> <li>I attended the training course for this instrumentation.</li> </ul>                                                            | 共用研究機器(桂結)<br>Research Instruments () | ▲ X線CT装置<br>管理者の承認が必要です / Administrator approval is required. |
| ○ 同機器の扱いに習熟している                                                                                                    | 機器利用申請<br>Instrument Registration     | 予約期間 / Reservation period                                     |
| I am an experienced user of this instrumentation.                                                                                                    | 機器予約<br>Time slot booking             | 予約期間<br>Reservation period ★ 10 ▼ : 00 ▼ ~ 10 ▼ : 00 ▼ ~ 10 ▼ |
| <ul> <li>扱いに習熟している知人・センタースタッフ・メーカーに 習いながら使用する (事前にご相<br/>談下さい)</li> </ul>                                                                                   | 予約済み機器一覧<br>Booking List              | •                                                             |
| I will use this instrumentation with an experienced colleague, MRSC staff, or technical support staff of manu<br>facturer (Please contact MRSC in advance). | 利用履歴<br>Usage history                 | 申請攝号 / Application Number                                     |
| 管理者の承認が必要な機器は申請時に<br>上記のような注意書きが表示されます。                                                                                                    | 承認が下りる<br>予約ができま                      | までは、予約画面では上記のアラートが表示され、<br>せん。                                |